## Switching recurring giving from EasyTithe to Pushpay

If you have any questions or need help in this process, email Scott Clayton at <a href="mailto:sclayton@trinityonline.org">sclayton@trinityonline.org</a>

## Part One: Setting up a new recurring gift using Pushpay

1. Visit <u>https://pushpay.com/pay/trinityredlandsonline/recurring</u> and set up your automatic gift using Pushpay. If you're on your smart phone, text the number 77977 with the message "TRINITYREDLANDS" and click the link. It should look like one of these two screens:

| TRINITYCHURCH |                          | A IN PRIMA                     | Your Account | ◄ Messages    | • 11:2<br>€ push | B AM<br>pay.com | 84% 🔳                    |
|---------------|--------------------------|--------------------------------|--------------|---------------|------------------|-----------------|--------------------------|
|               | Trinity Chu<br>Rooted &  | rch Bedlands<br>& Reaching     | St. Toring   | P             | Trinity Cł       | nurch Red       | lands                    |
|               | *                        | 00                             | 2020 -2      | AMOUNT        | S                |                 | 0.00                     |
|               | Please                   | enter an amount                |              | FUND          |                  | Minist          | ry Fund 🔹                |
|               | Gift type                | 🕀 Set up recurring             |              | Gir           | ve<br>time       | Ma<br>recuri    | ike a<br>ring gift       |
|               | Frequency                |                                |              | FREQUENC      | <i>i</i>         |                 |                          |
|               | Every week Every 2 weeks | Every month 1st & 15th monthly |              | Every<br>week | Every 2<br>weeks | Every<br>month  | 1st &<br>15th<br>monthly |
|               | Apr 16, 2020 (Today)     |                                |              | STARTS        |                  | Apr 1           | 6, 2020 -                |
|               | Ministry Fund            | <b>v</b> .                     |              |               |                  |                 |                          |
|               |                          | Vext                           |              |               | NE               | XT              |                          |

2. The recurring gift option should already be selected and you can simply set up your automatic gift. After you set up your recurring gift, you will be prompted to complete the setup of your new account!

## Part Two: Cancel scheduled gifts in EasyTithe

- To cancel your existing EasyTithe recurring donation, click <u>here</u> or go to app.easytithe.com/app/giving/trinityredlands on your web or mobile browser.
- 2. On this page, click "SIGN IN"

| TRINITYCHURCH    |  |
|------------------|--|
| GIVE NOW SIGN IN |  |
|                  |  |

3. Next you will see the option to log in using your mobile number or an email with password. If you need the method that isn't showing up, click "SWITCH SIGN IN METHOD" at the bottom. If you forgot your password, click "Forgot Password?" to reset your password.

| Enter mobile number   | EMAIL ADDRESS             |
|-----------------------|---------------------------|
| 555-555-5555          | PASSWORD Forgot Password? |
| TEXT SECURE PIN       | SIGN IN                   |
| SWITCH SIGN IN METHOD |                           |

4. Once you're logged in, click "SCHEDULED" to see your recurring donation information.

|          | NITYCHUR  | Ж       |  |
|----------|-----------|---------|--|
| GIVE NOW | SCHEDULED | HISTORY |  |

5. To cancel your schedule giving, click the trash can with the "x" in the lower right corner.

| Scheduled                           | giving and payments                                                                   |                                                            |        |
|-------------------------------------|---------------------------------------------------------------------------------------|------------------------------------------------------------|--------|
| If any recurring<br>required, a con | payment was selected on a form submiss<br>venience fee will apply in addition to each | ion where a convenience fee was accep<br>scheduled amount. | ted or |
| \$100.00                            | Monthly to Ministry Fund American Express x1009                                       |                                                            | ^      |
|                                     | Status: Active<br>Starts: 05/01/2020                                                  |                                                            | 0      |
|                                     | Next payment: 05/01/2020                                                              |                                                            | Ū      |
|                                     |                                                                                       |                                                            |        |

6. Finally, click "STOP THIS PAYMENT" to confirm cancellation. That's it!

| Are you sure you  | i want to stop this |
|-------------------|---------------------|
| recurring paymen  | t with the payment  |
| deservitetiets UN | linictor Eurod"2    |
| description       | Ministry Fund ?     |
| description r     | inistry Fund ?      |
| description "     | STOP THIS           |

If you'd like us to cancel your EasyTithe recurring giving for you, just send an email to <a href="mailtosclayton@trinityonline.org">sclayton@trinityonline.org</a>. But don't forget to set up your new one with Pushpay first!